新東電算株式会社

# **Touch DE Paperless**

管理画面操作マニュアル

2024/07/05

# 1. 目次

| 1. | 目次     |              | 1  |
|----|--------|--------------|----|
| 2. | 管理画面   | l            | 2  |
| 2  | .1. ログ | ブイン          | 2  |
| 2  | .2. パス | 、ワード変更画面     | 4  |
|    | 2.2.1. | パスワードの変更     | 4  |
| 2  | .3. 設定 | 空変更画面        | 5  |
|    | 2.3.1. | 設定の反映        | 5  |
|    | 2.3.2. | 壁紙画像のアップロード  | 7  |
| 2  | .4. カテ | -ゴリー情報更新画面   | 9  |
|    | 2.4.1. | カテゴリーの編集     | 9  |
|    | 2.4.2. | カテゴリーの追加     | 10 |
|    | 2.4.3. | 変更の反映        | 11 |
|    | 2.4.4. | 適用前の変更の取り消し  | 12 |
| 2  | .5. アイ | 'テム情報更新画面    | 13 |
|    | 2.5.1. | アイテム情報の編集    | 13 |
|    | 2.5.2. | アイテム情報の追加    | 14 |
|    | 2.5.3. | 変更の反映        | 15 |
|    | 2.5.4. | 適用前の変更の取り消し  | 16 |
| 2  | .6. スタ | マンプ情報更新画面    | 17 |
|    | 2.6.1. | スタンプの編集      | 17 |
|    | 2.6.2. | スタンプの追加      | 18 |
|    | 2.6.3. | 変更の反映        | 19 |
|    | 2.6.4. | 適用前の変更の取り消し  | 20 |
| 2  | .7. お知 | いらせ情報更新画面    | 21 |
|    | 2.7.1. | お知らせ情報の更新    | 21 |
|    | 2.7.2. | 適用前の変更の取り消し  | 23 |
| 2  | .8. 認証 | E発行画面        | 24 |
|    | 2.8.1. | 認証情報の編集      | 24 |
|    | 2.8.2. | 認証情報の追加      | 25 |
|    | 2.8.3. | 変更の反映        | 26 |
|    | 2.8.4. | 適用前の変更の取り消し  | 27 |
| 2  | .9. ロク | 「取得画面(オプション) | 28 |
|    | 2.9.1. | ログの取得        | 28 |

### 2.1. ログイン

「ユーザー名」と「パスワード」を入力し、「サインイン」ボタンを押します。

(ユーザー名は初期データとして登録された管理者用 ID かお客様が管理画面より認証発行した ID で

す)

| ザー名 | 99999 |
|-----|-------|
| マード |       |

IDの認証が通りましたら「更新者 ID」「更新者」が表示されます。

| 百立主 |                     |
|-----|---------------------|
| 史和有 | ID:999999 更新名:一般管理名 |
|     | パスワード変更             |
|     | 設定変更                |
|     | カテゴリー情報更新           |
|     | アイテム情報更新            |
|     | スタンプ情報更新            |
|     | お知らせ情報更新            |
|     | 認証発行                |

管理者権限を持たないユーザーはパスワード変更以外の操作ができません。

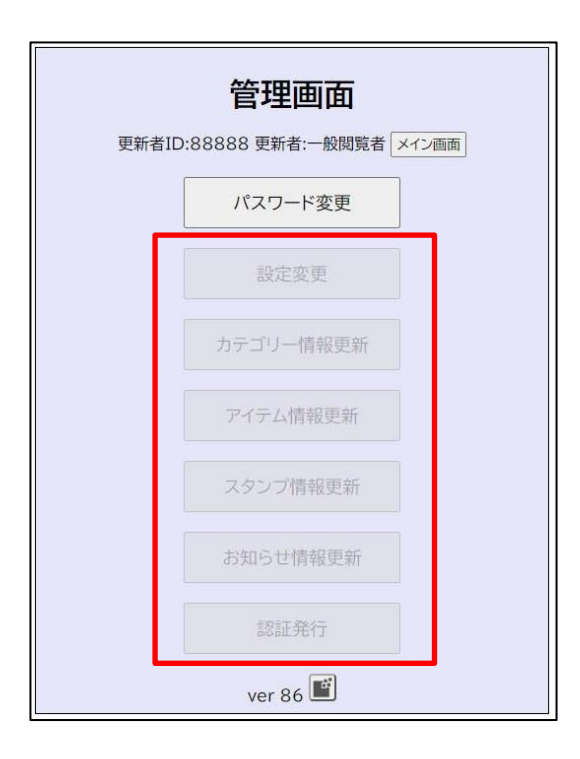

### 2.2.1. パスワードの変更

「新パスワード」と「新パスワード(再入力)」を入力します。

| パスワード            | 変更画面               |  |
|------------------|--------------------|--|
| 更新者ID:99999 更新者: | 般管理「管理画面に戻る」スケジュール |  |
| 認証ID             | 99999              |  |
| 新パスワード           | ••••••             |  |
| 新パスワード (再入力)     | •••••              |  |
| 更新実行             | 適用                 |  |

「適用」ボタンを押します。

| パスワード             | 変更画面                 |
|-------------------|----------------------|
| 更新者ID:99999 更新者:− | 般管理「管理画面に戻る」スケジュール画面 |
| 認証ID              | 99999                |
| 新パスワード            | ••••••               |
| 新パスワード (再入力)      |                      |
|                   |                      |

「OK」ボタンを押すと新しいパスワードが反映されます。

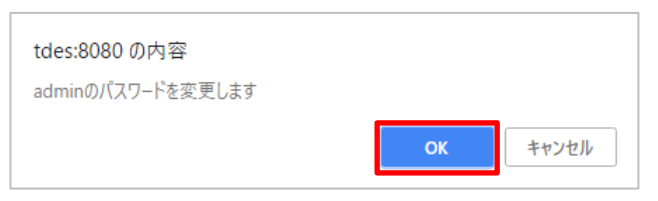

| tdes:8080 の内容 |    |
|---------------|----|
| パスワードを変更しました  |    |
|               | ОК |

### 2.3.1. 設定の反映

設定を入力します。

# 設定 変更画面

更新者ID:99999 更新者:一般管理者 管理画面に戻る メイン画面

| アイテムビューアを表示する |                                                              |
|---------------|--------------------------------------------------------------|
| 自動更新間隔        | 90 秒                                                         |
| タイトル          | 社内掲示板                                                        |
| 壁紙            | <ul> <li>● 単色</li> <li>○ 画像(通年)</li> <li>○ 画像(月別)</li> </ul> |
| ヘッダー          | 背景色   ▼                                                      |
| お知らせ欄         | ヘッダー色                                                        |
| 日替わりクリア時刻     | 00:00                                                        |
| 更新実行          | 適用                                                           |

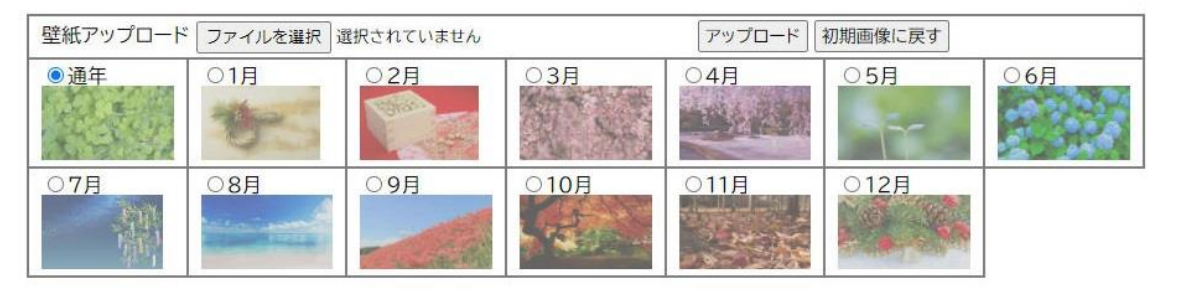

|                    |        | 社内揭示板                |      |    |
|--------------------|--------|----------------------|------|----|
| B知らせ<br>資料を刷新しました。 |        |                      | タイトル |    |
| 社内報 ▼              |        |                      |      | [] |
| NO!3密              | お知らせ 🎫 | 対象者確認<br>HACHERSHART |      |    |
|                    |        |                      |      |    |

| アイテムビューアを表示する | チェックを外すと、アイテムをタップしてもアイテムビューが表 |
|---------------|-------------------------------|
|               | 示されなくなります。                    |
| 自動更新間隔        | スケジュール画面が自動更新する間隔を設定します。      |
|               | ※最短で90秒間隔となります                |
| 壁紙            | スケジュール画面の背景を設定します。            |
|               | ・単色:設定した色で塗りつぶします。            |
|               | ・画像(通年):「通年」に設定された画像を表示します。   |
|               | ・画像(月別):月ごとに設定された画像を表示します。    |
| ヘッダー          | ヘッダーの色を設定します。                 |
| お知らせ欄         | お知らせの色を設定します。                 |
| 日替わりクリア時刻     | 日付変更時に行われる処理の時刻を変更することができます。  |

「適用」ボタンを押します。

### 設定 変更画面

更新者ID:99999 更新者:一般管理者 管理画面に戻る メイン画面

| アイテムビューアを表示する |                                                                  |
|---------------|------------------------------------------------------------------|
| 自動更新間隔        | 90 秒                                                             |
| タイトル          | 社内掲示板                                                            |
| 壁紙            | <ul> <li>● 単色 □ ▼</li> <li>● 画像(通年)</li> <li>● 画像(月別)</li> </ul> |
| ヘッダー          | 背景色 ■▼                                                           |
| お知らせ欄         | ヘッダー色 ●                                                          |
| 日替わりクリア時刻     | 00:00                                                            |
| 更新実行          | 適用                                                               |

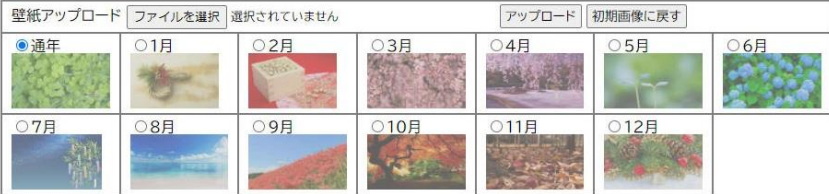

### 「OK」ボタンを押すと設定が反映されます。

| tdes:8080 の内容<br>設定を変更します |    |       |
|---------------------------|----|-------|
|                           | ОК | キャンセル |

| tdes:8080 の内容 |    |
|---------------|----|
| 設定を変更しました     |    |
|               | ОК |

### 2.3.2. 壁紙画像のアップロード

画像を変更したい壁紙を選択します。

| 壁紙アップロー                            | ド ファイ                                  | ルの選択して | ファイルが選択され           | ていません アップロ・ | - ド 初期画像に戻 | đ    |     |  |  |
|------------------------------------|----------------------------------------|--------|---------------------|-------------|------------|------|-----|--|--|
| ◉通年                                | 01月                                    |        | ○2月                 | 03月         | 04月        | 05月  | 06月 |  |  |
|                                    | *                                      | -      | Carlor and a second |             |            | -5-  |     |  |  |
| 07月                                | 08月                                    | -      | 09月                 | 010月        | 011月       | 012月 |     |  |  |
| -40-41                             |                                        |        | A REAL PROPERTY.    |             | A          |      |     |  |  |
| 通年 壁紙の設定が「画像(通年)」になっている場合に表示される画像。 |                                        |        |                     |             |            |      |     |  |  |
| 1月~12月                             | 1月~12月 壁紙の設定が「画像(月別)」になっている場合に表示される画像。 |        |                     |             |            |      |     |  |  |

「ファイルを選択」ボタンを押します。

| 壁紙アップロート | <sup>×</sup> ファイルの選択 | ファイルが選択されて                | こいません アップロ・ | -ド 初期画像に戻                                                                                                    | <b>9</b> |     |
|----------|----------------------|---------------------------|-------------|----------------------------------------------------------------------------------------------------|----------|-----|
| ◉通年      | 〇1月                  | 〇2月                       | 03月         | 04月                                                                                                    | 05月      | 06月 |
|          | to                   | Contraction of the second |             |                                                                                                    |          |     |
| 07月      | 08月                  | 09月                       | 〇10月        | 〇11月                                                                                                    | 〇12月     |     |
|          |                      |                           | State-      | and the second second s |          |     |

ファイルを選択し「開く」ボタンを押します。

|                                                                                                    |                           | ×  |
|----------------------------------------------------------------------------------------------------|---------------------------|----|
| $\leftarrow \rightarrow \checkmark \uparrow \blacksquare \Rightarrow PC \Rightarrow E295 \tau \Rightarrow \lor O$                                                                                                    | ビクチャの検索                   | ,P |
| 整理 ・ 新しいフォルダー                                                                                                    | × •                       | 0  |
| <ul> <li>demo2</li> <li>js</li> <li>manage</li> <li>CheDrive</li> <li>アC</li> <li>ダウンロード</li> <li>デスクトップ</li> <li>デネスシト</li> <li>ビジオ</li> <li>ミュージック</li> <li>Windows (C)</li> <li>Recovery Image</li> <li>オットワーク</li> </ul> |                           |    |
| 7זילווי&ו <u>א</u> ני [wallpaper.jpg ♥                                                                                                    | JPEG Image<br>繋((O) キャンセル | ~  |
|                                                                                                    |                           |    |

「アップロード」ボタンを押します。

| 壁紙アップロー            | ドファイルの選択 | wallpaper.jpg             | アップロ・   | -ド 初期画像に戻 | ġ    |     |
|--------------------|----------|---------------------------|---------|-----------|------|-----|
| ◉ <mark>通</mark> 年 | 01月      | ○2月                       | 03月     | 04月       | 05月  | 06月 |
|                    | も        | Contraction of the second |         |           | F    |     |
| 07月                | 08月      | 09月                       | 〇10月    | 〇11月      | 〇12月 |     |
|                    |          | -                         | State - |           |      |     |

「OK」ボタンを押します。

| tdes:8080 の内容<br>壁紙(通年)をアップロードします |    |       |
|-----------------------------------|----|-------|
|                                   | ОК | キャンセル |

| tdes:8080 の内容<br>ファイルをアップロードしました |    |
|----------------------------------|----|
|                                  | ОК |

#### 2.4.1. カテゴリーの編集

既存のカテゴリーは以下の項目を変更できます。 変更が完了したら<u>変更の反映</u>を行ってください。

### カテゴリー情報 更新画面

更新者ID:99999 更新者:管理者 管理画面に戻る メイン画面

| 行追加          | 適用 復帰 3/100 |     |     |     |     |     |     |        |         |   |   |
|--------------|-------------|-----|-----|-----|-----|-----|-----|--------|---------|---|---|
| カテゴリー<br>番号※ | カテゴリー名※     | 列数※ | 行数※ | 幅※  | 高さ※ | 背景色 | 文字色 | プレビュー  | 並べ替え    | 挿 | 削 |
| 1            | カテゴリー1      | 4   | 3   | 225 | 320 | •   | •   | カテゴリー1 | ここをドラッグ | + | × |
| 2            | カテゴリー2      | 3   | 2   | 320 | 225 | •   | •   | カテゴリー2 | ここをドラッグ | + | × |
| 3            | カテゴリー3      | 5   | 1   | 225 | 320 | •   | •   | カテゴリー3 | ここをドラッグ | + | × |

エラー内訳 空欄がある 入力形式が

| カテゴリー名 | 最大 32 文字。                    |
|--------|------------------------------|
| 列数     | アイテムを表示する列数。                 |
| 行数     | アイテムを表示する行数。                 |
| 幅      | アイテムを表示する1マスの幅。              |
| 高さ     | アイテムを表示する1マスの高さ。             |
| 背景色    | メイン画面に表示されるカテゴリー名の背景色を設定します。 |
| 文字色    | メイン画面に表示されるカテゴリー名の文字色を設定します。 |
| プレビュー  | カテゴリー名の色の見え方をプレビューで表示します。    |
| 並べ替え   | ドラッグすることで、表示順を入れ替えることができます。  |
| +ボタン   | このカテゴリーの位置に新規のカテゴリーを挿入します。   |
| ×ボタン   | このカテゴリーを削除します。               |

### 2.4.2. カテゴリーの追加

「行追加」ボタンを押すと、リストの一番下に新規のカテゴリーが追加されます。 途中に挿入する場合は、挿入したい位置の「+」ボタンを押します。 新規のグループには左端に「\*」が表示されます。 カテゴリー番号は重複が無いように設定してください。

### カテゴリー情報 更新画面

更新者ID:99999 更新者:管理者 管理画面に戻る メイン画面

|   | 行追加          | 適用 復帰 4/100 |     |     |     |     |     |     |        |         |   |   |
|---|--------------|-------------|-----|-----|-----|-----|-----|-----|--------|---------|---|---|
|   | カテゴリー<br>番号※ | カテゴリー名※     | 列数※ | 行数※ | 幅※  | 高さ※ | 背景色 | 文字色 | プレビュー  | 並べ替え    | 挿 | 削 |
|   | 1            | カテゴリー1      | 4   | 3   | 225 | 320 | •   | •   | カテゴリー1 | ここをドラッグ | + | × |
|   | 2            | カテゴリー2      | 3   | 2   | 320 | 225 | •   | •   | カテゴリー2 | ここをドラッグ | + | × |
|   | 3            | カテゴリー3      | 5   | 1   | 225 | 320 | •   | •   | カテゴリー3 | ここをドラッグ | + | × |
| * |              |             |     |     | 225 | 320 | •   | •   |        | ここをドラッグ | + | × |

エラー内訳 空欄がある 入力形式が違う 重複がある

「適用」ボタンを押します。

### カテゴリー情報 更新画面

更新者ID:99999 更新者:管理者 管理画面に戻る メイン画面

|   | 行追加          | 適用 復帰 3/100       |     |     |                |                |     |     |                   |         |   |   |
|---|--------------|-------------------|-----|-----|----------------|----------------|-----|-----|-------------------|---------|---|---|
|   | カテゴリー<br>番号※ | カテゴリー名※           | 列数※ | 行数※ | 幅※             | 高さ※            | 背景色 | 文字色 | プレビュー             | 並べ替え    | 挿 | 削 |
|   | 1            | カテゴリー1            | 4   | 3   | 225            | 320            | •   | •   | カテゴリー1            | ここをドラッグ | + | × |
|   | 2            | <del>カテゴリー2</del> | 3   | 2   | <del>320</del> | <del>225</del> | •   |     | <del>カテゴリー2</del> | ここをドラッグ | + | × |
|   | 3            | カテゴリー3            | 5   | 1   | 225            | 320            | •   | •   | カテゴリー3            | ここをドラッグ | + | × |
| * |              |                   |     |     | 225            | 320            | •   | •   |                   | ここをドラッグ | + | × |

 エラー内訳
 空欄がある

 入力形式が違う
 重複がある

「OK」ボタンを押すと反映されます。

| ОК | キャンセル |
|----|-------|
|    | ок    |

| の内容            |    |
|----------------|----|
| カテゴリー情報を更新しました |    |
|                | ок |

「復帰」ボタンを押します。

### カテゴリー情報 更新画面

.....

更新者ID:99999 更新者:管理者 管理画面に戻る メイン画面

|   | 行追加          | 適用 復帰 3/100       |     |     |                |                |     |     |                   |         |   |   |    |
|---|--------------|-------------------|-----|-----|----------------|----------------|-----|-----|-------------------|---------|---|---|----|
|   | カテゴリー<br>番号※ | カテゴリー名※           | 列数※ | 行数※ | 幅※             | 高さ※            | 背景色 | 文字色 | プレビュー             | 並べ替え    | 挿 | 削 |    |
|   | 1            | カテゴリー1            | 4   | 3   | 225            | 320            | •   | •   | カテゴリー1            | ここをドラッグ | + | × | ]  |
|   | 2            | <del>カテゴリー2</del> | 3   | 2   | <del>320</del> | <del>225</del> | •   |     | <del>カテゴリー2</del> | ここをドラッグ | + | × |    |
|   | 3            | カテゴリー3            | 5   | 1   | 225            | 320            | •   | •   | カテゴリー3            | ここをドラッグ | + | × |    |
| * |              |                   |     |     | 225            | 320            | •   | •   |                   | ここをドラッグ | + | × | ], |

 エラー内訳
 空欄がある

 入力形式が違う
 重複がある

### 2.5.1. アイテム情報の編集

既存のアイテム情報は以下の項目を変更できます。

変更が完了したら変更の反映を行ってください。

### アイテム情報 更新画面

更新者ID:99999 更新者:一般管理者 管理画面に戻る メイン画面

適用 復帰 新規追加 ファイル数(件): 14/1000 空き容量(KB): 770,477 絞り込み

| アイテム名※                  | 拡張子 | サイズ(KB) | カテゴリー  | スタンプ    |   | ファイ        | L-36 | 開始日        | 自我女公司告召用 | 終了日        | 線了時間 | 並べ替え    | 201 |
|-------------------------|-----|---------|--------|---------|---|------------|------|------------|----------|------------|------|---------|-----|
| モニター覧                   | pdf | 77      | 社内報    | OK      | ~ | pdf        | 変更   |            |          | 2024/07/03 |      | ここをドラッグ | ×   |
| NO!3密                   | pdf | 745     | 社内報 🗸  |         | ~ | odf        | 変更   |            |          |            |      | ここをドラッグ | ×   |
| TouchDESchedule説明       | mp4 | 238,931 | 社内報    | 確認必須    | ~ | mo4        | 変更   |            |          |            |      | ここをドラッグ | ×   |
| サンプル動画1                 | mp4 | 3,079   | 社内報 🗸  | ・最新情報   | ~ | <u>mp4</u> | 変更   |            |          |            |      | ここをドラッグ | ×   |
| Touch DE Scheduleプレゼン資料 | pdf | 534     | 社内報 🗸  | · 対象者確認 | ~ | odf        | 変更   | 2024/07/01 |          |            |      | ここをドラッグ | ×   |
| サンプル動画2                 | mp4 | 2,558   | 社内報    |         | ~ | NODA.      | 変更   |            |          |            |      | ここをドラッグ | ×   |
| サンプル動画3                 | mp4 | 1.990   | 社内報 🗸  |         | ~ | 164        | 変更   |            |          |            |      | ここをドラッグ | ×   |
| お知らせ                    | png | 3       | ニュース • | 確認必須    | ~ | -          | 変更   |            |          |            |      | ここをドラッグ | ×   |
| かぜの対策                   | eqi | 844     |        |         | ~ | - FEI      | 変更   |            |          |            |      | ここをドラッグ | ×   |
| ポイント5倍                  | gqi | 634     | ニュース 🗸 |         | ~ | No.        | 変更   |            |          |            |      | ここをドラッグ | ×   |
| マスク着用                   | gqi | 576     | =1-X • |         | ~ | -          | 変更   |            |          |            |      | ここをドラッグ | ×   |
| ボウリング会員募集中              | eqi | 566     | ニュース   |         | ~ |            | 変更   |            |          |            |      | ここをドラッグ | ×   |
|                         |     |         |        |         |   |            |      |            |          |            |      |         |     |

ー内訳 空欄がある 終了日が開始日より未来になっている

| アイテム名   | アイテムビューアに表示される文字。            |
|---------|------------------------------|
|         | 最大 32 文字。                    |
| 拡張子     | アイテムのファイルの拡張子が表示されます。        |
| サイズ(KB) | アイテムのファイルサイズが KB 単位で表示されます。  |
| カテゴリー   | アイテムを表示させるカテゴリーを選択します。       |
| スタンプ    | アイテムに表示させるスタンプを選択します。        |
| ファイル    | アイテムファイルを選択します。              |
| 開始日     | アイテムを表示する開始日を選択します。省略も可能です。  |
| 開始時間    | アイテムを表示する開始時間を選択します。         |
|         | 省略した場合は、開始日の0:00から表示されます。    |
| 終了日     | アイテムを表示する終了日を選択します。省略も可能です。  |
| 終了時間    | アイテムを表示する終了時間を選択します。         |
|         | 省略した場合は、終了日前日の23:59まで表示されます。 |
| 並べ替え    | ドラッグすることで、表示順を入れ替えることができます。  |
| ×ボタン    | このマグネットを削除します。               |

### 2.5.2. アイテム情報の追加

「新規追加」ボタンを押すと、アイテム情報追加画面が表示されます。 ファイル選択後、登録ボタン押下で、リストにアイテム情報が追加されます。

| カテゴリー |       |         |         |       |
|-------|-------|---------|---------|-------|
| スタンプ  |       | ~       |         |       |
| 表示期間  |       |         |         |       |
| ファイル  | ファイルの | 選択 ファイノ | レが選択されて | こいません |

「適用」ボタンを押します。

#### アイテム情報 更新画面

更新者ID:99999 更新者:一般管理者 [管理画面に戻る] メイン画面

#### 適用 復帰 新規追加 ファイル数(件): 13/1000 空き容量(KB): 770,477 絞り込み

| アイテム名※                   | 拡張子 | サイズ(KB) | カテゴリー | スタンプ     |   | ファイ   | (ル※ | 開始日        | 開始時間 | 終了日        | 終了時間 | 並べ替え    | 削 |
|--------------------------|-----|---------|-------|----------|---|-------|-----|------------|------|------------|------|---------|---|
| モニター覧                    | pdf | 77      | 社内報   | v ⊖K     | ~ | pdf   | 変更  |            |      | 2024/07/03 |      | ここをドラッグ | × |
| NO!3密                    | pdf | 745     | 社内報   | •        | ~ | odf   | 変更  |            |      |            |      | ここをドラッグ | × |
| TouchDESchedule説明        | mp4 | 238,931 | 社内報   | ✔ 確認必須   | ~ | mo4   | 変更  |            |      |            |      | ここをドラッグ | × |
| サンプル動画1                  | mp4 | 3.079   | 社内報   | ✔ 最新情報   | ~ | mp4 - | 変更  |            |      |            |      | ここをドラッグ | × |
| Touch DE Schedule プレゼン資料 | pdf | 534     | 社内報   | ✔ 対象者確認  | ~ | odf   | 変更  | 2024/07/01 |      |            |      | ここをドラッグ | × |
| サンプル動画2                  | mp4 | 2,558   | 社内報   | •        | ~ |       | 変更  |            |      |            |      | ここをドラッグ | × |
| サンプル動画3                  | mp4 | 1,990   | 社内報 · | •        | ~ | 1641  | 変更  |            |      |            |      | ここをドラッグ | × |
| お知らせ                     | png | 3       | ニュース・ | ✔ 確認必須   | ~ | -     | 変更  |            |      |            |      | ここをドラッグ | × |
| かぜの対策                    | įpg | 844     | ニュース・ | •        | ~ | 100   | 変更  |            |      |            |      | ここをドラッグ | × |
| ポイント5倍                   | eqi | 634     |       | <b>v</b> | ~ | i i   | 変更  |            |      |            |      | ここをドラッグ | × |
| マスク着用                    | eqi | 576     | - ג-ב | •        | ~ |       | 変更  |            |      |            |      | ここをドラッグ | × |
| ボウリング会員募集中               | eqi | 566     |       | v        | ~ |       | 変更  |            |      |            |      | ここをドラッグ | × |

エラー内訳 空棚がある 終了日が開始日より未来になっている

#### 「OK」ボタンを押すと反映されます。

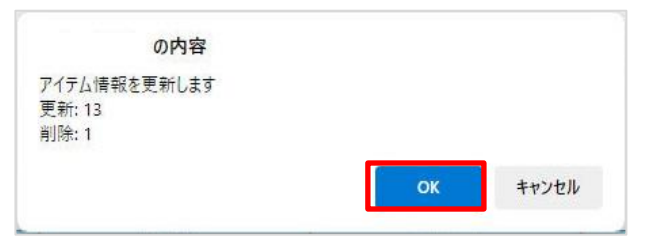

| の内容    |                      |
|--------|----------------------|
| 更新しました |                      |
|        | ок                   |
|        | <b>D内容</b><br>更新しました |

「復帰」ボタンを押します。

#### アイテム情報 更新画面

更新者ID:99999 更新者:一般管理者 「管理画面に戻る」 メイン画面

#### 適用 復帰 新規追加 ファイル数(件):13/1000 空き容量(KB):770,477 絞り込み

| アイテム名※                   | 拡張子 | サイズ(KB) | カテゴリー      | スタンプ        |   | ファイ   | (ル※ | 開始日        | 開始時間 | 終了日        | 終了時間 | 並べ替え    | 削 |
|--------------------------|-----|---------|------------|-------------|---|-------|-----|------------|------|------------|------|---------|---|
| <del>七二夕一</del> 斃        | pdf | 77      | 7 社内報      | <b>~</b> ⊖K | ~ | pdf   | 変更  |            |      | 2024/07/03 |      | ここをドラッグ | × |
| NO!3密                    | pdf | 745     | 5 社内報      | •           | ~ | odf   | 変更  |            |      |            |      | ここをドラッグ | × |
| TouchDESchedule説明        | mp4 | 238,931 | 社内報        | ✔ 確認必須      | ~ | mo4   | 変更  |            |      |            |      | ここをドラッグ | × |
| サンプル動画1                  | mp4 | 3.079   | 社内報・       | ✔ 最新情報      | ~ | mp4 - | 変更  |            |      |            |      | ここをドラッグ | × |
| Touch DE Schedule プレゼン資料 | pdf | 534     | 4 社内報      | ✔ 対象者確認     | ~ | odf   | 変更  | 2024/07/01 |      |            |      | ここをドラッグ | × |
| サンプル動画2                  | mp4 | 2,558   | 3 社内報      | •           | ~ | -     | 変更  |            |      |            |      | ここをドラッグ | × |
| サンプル動画3                  | mp4 | 1,990   | ) 社内報      | ×           | ~ | 16 44 | 変更  |            |      |            |      | ここをドラッグ | × |
| お知らせ                     | png | 3       | 3 ==== × · | ✔ 確認必須      | ~ | -     | 変更  |            |      |            |      | ここをドラッグ | × |
| かぜの対策                    | gqi | 844     |            | •           | ~ | 100   | 変更  |            |      |            |      | ここをドラッグ | × |
| ポイント5倍                   | eqi | 634     | х-т-х      | <b>v</b>    | ~ | i i   | 変更  |            |      |            |      | ここをドラッグ | × |
| マスク着用                    | eqi | 576     | - ג-בב     | •           | ~ |       | 変更  |            |      |            |      | ここをドラッグ | × |
| ポウリング会員募集中               | eqi | 566     | 5 =1-X ·   | v           | ~ |       | 変更  |            |      |            |      | ここをドラッグ | × |

### 2.6.1. スタンプの編集

既存のスタンプは以下の項目を変更できます。 変更が完了したら<u>変更の反映</u>を行ってください。

# スタンプ情報 更新画面

更新者ID:99999 更新者:一般管理者 管理画面に戻る メイン画面

| スタンプ<br>ID※ | スタンプ名※  | 画像       | *  | 並べ替え    | 挿 | 削 |    |
|-------------|---------|----------|----|---------|---|---|----|
| 0000        | ОК      |          | 変更 | ここをドラッグ | + | × |    |
| 0001        | NG      | X        | 変更 | ここをドラッグ | + | × |    |
| 0002        | 承認      |          | 変更 | ここをドラッグ | + | × |    |
| 0003        | 却下      |          | 変更 | ここをドラッグ | + | × |    |
| 0004        | 柴       | 5        | 変更 | ここをドラッグ | + | × | 1  |
| 0005        | 確認必須    | 積認必治     | 変更 | ここをドラッグ | + | × |    |
| 0006        | 対象者確認   | 対象者確認    | 変更 | ここをドラッグ | + | × |    |
| 0007        | 申し込み受付中 | 申込受付中    | 変更 | ここをドラッグ | + | × | ]  |
| 0008        | 最新情報    |          | 変更 | ここをドラッグ | + | × | 1  |
| 0009        | おすすめ1   | Entrades | 変更 | ここをドラッグ | + | × | 1  |
| 0010        | おすすめ2   |          | 変更 | ここをドラッグ | + | × |    |
| 0011        | 人気No1   | EXE 3    | 変更 | ここをドラッグ | + | × | ]. |

エラー内訳

空欄がある 入力形式が違う

重複がある

| スタンプ名 | 最大 32 文字                            |
|-------|-------------------------------------|
| 画像    | スタンプに表示する画像。                        |
|       | 「変更」ボタンを押し、画像ファイルを選択して「OK」ボタンを押します。 |
| 並べ替え  | ドラッグすることで、表示順を入れ替えることができます。         |
| +ボタン  | このスタンプの位置に新規のスタンプを挿入します。            |
| ×ボタン  | このスタンプを削除します。                       |

### 2.6.2. スタンプの追加

「行追加」ボタンを押すと、リストの一番下に新規のスタンプが追加されます。 途中に挿入する場合は、挿入したい位置の「+」ボタンを押します。 新規のスタンプには左端に「\*」が表示されます。 スタンプ ID は重複が無いように設定してください。

# スタンプ情報 更新画面

更新者ID:99999 更新者:一般管理者 管理画面に戻る メイン画面

| スタンプ<br>ID※ | スタンプ名※  | 画像                                                                                                    | *  | 並べ替え    | 挿 | 削 |
|-------------|---------|----------------------------------------------------------------------------------------------------|----|---------|---|---|
| 0000        | ОК      | <ul> <li>Image: A start of the start of the start of</li></ul> | 変更 | ここをドラッグ | + | × |
| 0001        | NG      | X                                                                                                    | 変更 | ここをドラッグ | + | × |
| 0002        | 承認      | -                                                                                                    | 変更 | ここをドラッグ | + | × |
| 0003        | 却下      |                                                                                                    | 変更 | ここをドラッグ | + | × |
| 0004        | 柴       | 0                                                                                                    | 変更 | ここをドラッグ | + | × |
| 0005        | 確認必須    | 確認必須                                                                                                    | 変更 | ここをドラッグ | + | × |
| 0006        | 対象者確認   | 对象名称。言                                                                                                    | 変更 | ここをドラッグ | + | × |
| 0007        | 申し込み受付中 | 申込受付中                                                                                                    | 変更 | ここをドラッグ | + | × |
| 0008        | 最新情報    |                                                                                                    | 変更 | ここをドラッグ | + | × |
| 0009        | おすすめ1   | States                                                                                                    | 変更 | ここをドラッグ | + | × |
| 0010        | おすすめ2   |                                                                                                    | 変更 | ここをドラッグ | + | × |
| 0011        | 人気No1   | E TAR 3                                                                                                    | 変更 | ここをドラッグ | + | × |
|             |         | 未登録                                                                                                    | 変更 | ここをドラッグ | + | × |

エラー内訳

空欄がある 入力形式が違う 重複がある

### 2.6.3. 変更の反映

E.

「適用」ボタンを押します。

# スタンプ情報 更新画面

更新者ID:99999 更新者:一般管理者 管理画面に戻る メイン画面

| ID*  | スタンプ名※        | 画像                    | *  | 並べ替え    | 挿 | 削 |
|------|---------------|-----------------------|----|---------|---|---|
| 0000 | <del>0K</del> | <ul> <li>✓</li> </ul> | 変更 | ここをドラッグ | + | × |
| 0001 | NG            | X                     | 変更 | ここをドラッグ | + | × |
| 0002 | 承認            | 1                     | 変更 | ここをドラッグ | + | × |
| 0003 | 却下            |                       | 変更 | ここをドラッグ | + | × |
| 0004 | 柴             |                       | 変更 | ここをドラッグ | + | × |
| 0005 | 確認必須          | 藉居必須                  | 変更 | ここをドラッグ | + | × |
| 0006 | 対象者確認         | 対象君確認                 | 変更 | ここをドラッグ | + | × |
| 0007 | 申し込み受付中       | 申込受付中                 | 変更 | ここをドラッグ | + | × |
| 8000 | 最新情報          | 0                     | 変更 | ここをドラッグ | + | × |
| 0009 | おすすめ1         | Sara and              | 変更 | ここをドラッグ | + | × |
| 0010 | おすすめ2         |                       | 変更 | ここをドラッグ | + | × |
| 0011 | 人気No1         | E KE                  | 変更 | ここをドラッグ | + | × |
| 0012 | 緑チェック         | V                     | 変更 | ここをドラッグ | + | × |

**エラー内訳** 空欄がある 入力形式が違う

重複がある

#### 「OK」ボタンを押すと反映されます。

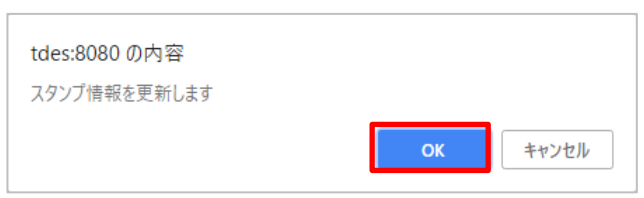

| tdes:8080 の内容    |    |
|------------------|----|
| スタンプ情報の更新が完了しました |    |
|                  | ОК |

### 2.6.4. 適用前の変更の取り消し

「復帰」ボタンを押します。

# スタンプ情報 更新画面

更新者ID:99999 更新者:一般管理者 管理画面に戻る メイン画面

| スタンプ<br>ID※ | スタンプ名※  | 画像                    | *  | 並べ替え    | 挿 | 削 |   |
|-------------|---------|-----------------------|----|---------|---|---|---|
| 0000        | OK      | <ul> <li>✓</li> </ul> | 変更 | ここをドラッグ | + | × | 1 |
| 0001        | NG      | X                     | 変更 | ここをドラッグ | + | × |   |
| 0002        | 承認      |                       | 変更 | ここをドラッグ | + | × |   |
| 0003        | 却下      | -                     | 変更 | ここをドラッグ | + | × |   |
| 0004        | 柴       | 0                     | 変更 | ここをドラッグ | + | × | Ì |
| 0005        | 確認必須    | <b>转运动</b> 油          | 変更 | ここをドラッグ | + | × | 1 |
| 0006        | 対象者確認   | 対象君確認                 | 変更 | ここをドラッグ | + | × | Ì |
| 0007        | 申し込み受付中 | 申込受付中                 | 変更 | ここをドラッグ | + | × | 1 |
| 0008        | 最新情報    | <b>(11)</b>           | 変更 | ここをドラッグ | + | × | Ì |
| 0009        | おすすめ1   | Enarm3                | 変更 | ここをドラッグ | + | × |   |
| 0010        | おすすめ2   | Sann                  | 変更 | ここをドラッグ | + | × |   |
| 0011        | 人気No1   | EXX 3                 | 変更 | ここをドラッグ | + | × |   |
| 0012        | 緑チェック   | $\checkmark$          | 変更 | ここをドラッグ | + | × | 4 |

エラー内訳

空欄がある 入力形式が違う 重複がある

### 2.7.1. お知らせ情報の更新

お知らせ情報を入力します。

### お知らせ情報 更新画面

| 更新者ID:99999 更新者 | :管理者 [管理画面に戻る] スケジュール画面                    |         |   |   |
|-----------------|--------------------------------------------|---------|---|---|
| 表示位置            | 示表非()<br>上<br>マ()                          |         |   | ٦ |
| 書き込み可能にする       |                                            |         |   |   |
| フォントサイズ         | 17 px                                      |         |   |   |
| タイトル (省略可)      | ਡੋਸ਼ਨਦ<br>                                 |         |   |   |
|                 | 行法施力 3/10                                  |         |   |   |
|                 | 文字サイズ         青泉色         文字色         テキスト | 並べ替え    | 挿 | 削 |
| テキスト            | 24 <b>マー・ ホー・</b> あいうえお                    | ここをドラッグ | + | × |
|                 |                                            | ここをドラッグ | + | × |
|                 | 12 す あいうえお                                 | ここをドラッグ | + | × |
|                 | · 通用) 復帰                                   |         |   |   |

| 表示位置      |      | お知らせを表示させる位置を指定します。                |  |  |  |
|-----------|------|------------------------------------|--|--|--|
| 書き込み可能にする |      | チェックを入れると、スケジュール画面上でお知らせを編集することができ |  |  |  |
|           |      | るようになります。                          |  |  |  |
| フォントサイズ   |      | お知らせのフォントサイズを入力します。                |  |  |  |
| タイトル      |      | お知らせのタイトルを入力します。                   |  |  |  |
|           |      | 省略した場合、テキスト部分のみが表示されます。            |  |  |  |
| テキスト      | 行追加  | テキストを1行追加します。                      |  |  |  |
|           | 文字サイ | 個別にフォントサイズを指定できます。                 |  |  |  |
|           | ズ    | 省略した場合、フォントサイズ欄のフォントサイズになります。      |  |  |  |
|           | 背景色  | 背景色を指定できます。省略した場合、白になります。          |  |  |  |
|           | 文字色  | 文字色を指定できます。省略した場合、黒になります。          |  |  |  |
|           | テキスト | 表示させる内容を入力します。                     |  |  |  |
|           | 並べ替え | 表示順を変更することができます。                   |  |  |  |
|           | +ボタン | 行を挿入します。                           |  |  |  |
|           | ×ボタン | 行を削除します。                           |  |  |  |

### 「適用」ボタンを押します。

| お知らせ情報           | 。更新画面                                      |         |   |   |
|------------------|--------------------------------------------|---------|---|---|
| 更新者ID:99999 更新者: | 管理者「管理画面に戻る」「スケジュール画面」                     |         |   |   |
| 表示位置             | ○非表示<br>●上<br>○下                           |         |   |   |
| 書き込み可能にする        |                                            |         |   |   |
| フォントサイズ          | 17 px                                      |         |   |   |
| タイトル (省略可)       | ಸೆಸರಿಕ                                     |         |   |   |
|                  | 「行追加」 3/10                                 |         |   |   |
|                  | 文字サイズ         背景色         文字色         テキスト | 並べ替え    | 挿 | 削 |
| テキスト             | 24 • • あいうえお                               | ここをドラッグ | + | × |
|                  | ○○○ ▼ ○○○ ▼ あいうえお                          | ここをドラッグ | + | × |
|                  | 12 2 まいうえお                                 | ここをドラッグ | + | × |
|                  | 適用 復帰                                      |         |   |   |

### 「OK」ボタンを押すと設定が反映されます。

| localhost:8080 の内容<br>お知らせ情報を更新します |    |       |
|------------------------------------|----|-------|
|                                    | ОК | キャンセル |

| localhost:8080 の内容 |    |
|--------------------|----|
| お知らせ情報の更新が充了しました   | ок |
|                    |    |

### 2.7.2. 適用前の変更の取り消し

「復帰」ボタンを押します。

| お知らせ情報           | 母 · 更新画面                                                                  |         |   |   |
|------------------|---------------------------------------------------------------------------|---------|---|---|
| 更新者ID:99999 更新者: | 管理者 管理画面に戻る スケジュール画面                                                      |         |   |   |
| 表示位置             | 歩表示         (         上         )         、<br>マ         ・<br>マ         ・ |         |   |   |
| 書き込み可能にする        |                                                                           |         |   |   |
| フォントサイズ          | 17 px                                                                     |         |   |   |
| タイトル (省略可)       | お知らせ                                                                      |         |   |   |
|                  | 行追加 3/10                                                                  |         |   |   |
|                  | 文字サイズ         言葉色         文字                                              | 並べ替え    | 挿 | 削 |
| テキスト             | 24 v w b いうえお                                                             | ここをドラッグ | + | × |
|                  |                                                                           | ここをドラッグ | + | × |
|                  | 12 2 あいうえお                                                                | ここをドラッグ | + | × |
|                  | · 週用   復帰                                                                 |         |   |   |

### 2.8.1. 認証情報の編集

認証を発行したい社員を選択します。 変更が完了したら<u>変更の反映</u>を行ってください。

# 認証 発行画面

\_

更新者ID:99999 更新者:一般管理者 管理画面に戻る メイン画面

| 行追加   | 適用  | 復帰  | 2/50   |        |          |         |   |   |
|-------|-----|-----|--------|--------|----------|---------|---|---|
| 認証    | ID% | 7   | カウント名※ | 管理者フラグ | パスワード初期化 | 並べ替え    | 挿 | 削 |
| 88888 |     | 一般閲 | 覧者     |        |          | ここをドラッグ | + | × |
| 99999 |     | 一般管 | 理者     |        |          | ここをドラッグ | + | × |

エラー内訳

空欄がある 入力形式が違う 重複がある

| アカウント名   | ログに記録される名前。                      |
|----------|----------------------------------|
|          | 最大 32 文字。                        |
| 管理者フラグ   | チェックを入れると、そのアカウントは管理者権限が付与されます。  |
| パスワード初期化 | チェックを入れると、そのアカウントのパスワードが初期化されます。 |
|          | パスワードの初期値は認証 ID と同じです。           |
| 並べ替え     | ドラッグすることで、表示順を入れ替えることができます。      |
| +ボタン     | このマグネットの位置に新規のアカウントを挿入します。       |
| ×ボタン     | このマグネットを削除します。                   |

#### 2.8.2. 認証情報の追加

「行追加」ボタンを押すと、リストの一番下に新規の行が追加されます。 途中に挿入する場合は、挿入したい位置の「+」ボタンを押します。 新規の認証情報には左端に「\*」が表示されます。 認証 ID は重複が無いように設定してください。

# 認証 発行画面

重複がある

更新者ID:99999 更新者:一般管理者 管理画面に戻る メイン画面

|   | 認証ID※ | アカウント名※ | 管理者フラグ | パスワード初期化 | 並べ替え    | 挿 | 削 |
|---|-------|---------|--------|----------|---------|---|---|
|   | 88888 | 一般閲覧者   |        |          | ここをドラッグ | + | × |
|   | 99999 | 一般管理者   |        |          | ここをドラッグ | + | × |
| * |       |         |        |          | ここをドラッグ | + | × |

### 2.8.3. 変更の反映

「適用」ボタンを押します。

# 認証 発行画面

更新者ID:99999 更新者:一般管理者 管理画面に戻る メイン画面

|   | 行追加 適用 | 復帰 3/50 |        |          |         |   |   |   |
|---|--------|---------|--------|----------|---------|---|---|---|
|   | 認証ID※  | アカウント名※ | 管理者フラグ | パスワード初期化 | 並べ替え    | 挿 | 削 |   |
|   | 88888  | 一般閲覧者   |        |          | ここをドラッグ | + | × | - |
|   | 99999  | 一般管理者   |        |          | ここをドラッグ | + | × |   |
| * | 1      | 新規      |        |          | ここをドラッグ | + | × | - |

| 空欄がある            |
|------------------|
| 入力形式が違う<br>重複がある |
|                  |

「OK」ボタンを押すと反映されます。

| の内容                          |    |       |
|------------------------------|----|-------|
| 認証情報を更新します<br>更新: 3<br>削除: 0 |    |       |
|                              | ОК | キャンセル |

| の内容         |    |
|-------------|----|
| 認証情報を更新しました |    |
|             | ок |

「復帰」ボタンを押します。

# 認証 発行画面

更新者ID:99999 更新者:一般管理者 管理画面に戻る メイン画面

|   | 行追加         適用 | 復帰 3/50 |          |          |         |   |   |   |
|---|----------------|---------|----------|----------|---------|---|---|---|
|   | 認証ID※          | アカウント名※ | 管理者フラグ   | パスワード初期化 | 並べ替え    | 挿 | 削 |   |
|   | 88888          | 一般閲覧者   |          |          | ここをドラッグ | + | × | - |
|   | 99999          | 一般管理者   | <b>V</b> |          | ここをドラッグ | + | × | 1 |
| * | 1              | 新規      |          |          | ここをドラッグ | + | × | - |

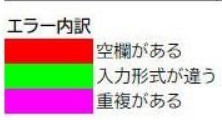

### 2.9. ログ取得画面 (オプション)

オプション機能の「ログ出力機能」を選択いただいた場合には、管理画面下に「ログ取得」 ボタンが表示 されます。

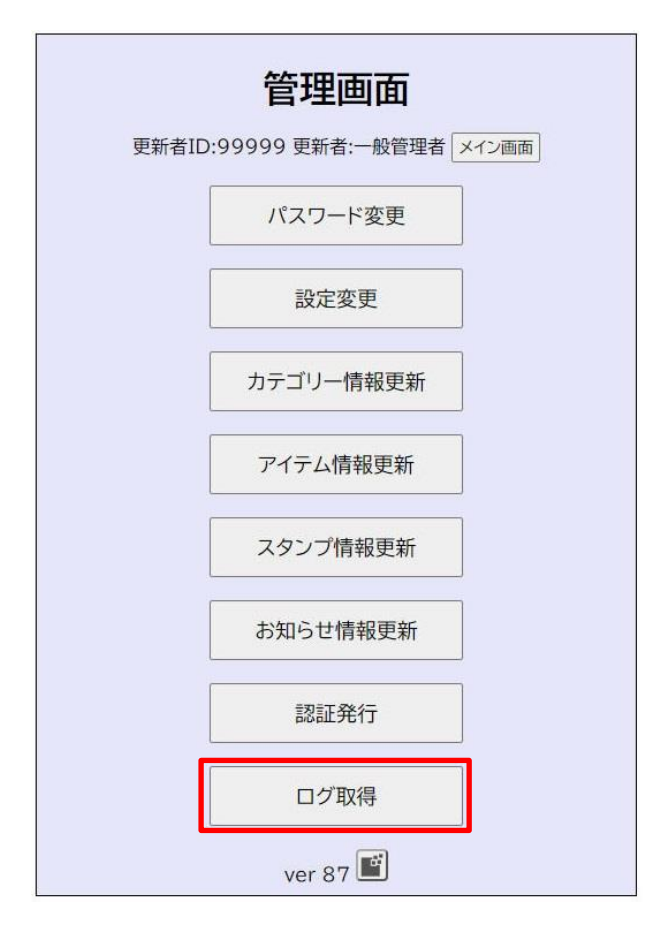

### 2.9.1. ログの取得

出力する操作ログの条件を設定します。

| ログ取得画面                              |                         |  |  |  |  |  |
|-------------------------------------|-------------------------|--|--|--|--|--|
| 更新者ID:99999 更新者:一般管理者 管理画面に戻る メイン画面 |                         |  |  |  |  |  |
| カテゴリー                               | [社内報 ▼]                 |  |  |  |  |  |
| アイテム                                | TouchDESchedule説明 ~     |  |  |  |  |  |
| スタンプ                                | OK ·                    |  |  |  |  |  |
| アカウント名                              | 一般閲覧者 ~                 |  |  |  |  |  |
| ログ期間                                | 2024/07/02 ~ 2024/07/09 |  |  |  |  |  |
| ログ取得                                | ダウンロード                  |  |  |  |  |  |
|                                     | ·                       |  |  |  |  |  |

| カテゴリー  | 出力するカテゴリーを選択します。                    |
|--------|-------------------------------------|
|        | 「全て」を選択した場合、全アイテムに対する操作ログを出力します。    |
| アイテム   | 出力するアイテムを選択します。                     |
|        | 先にカテゴリーを選択してください。                   |
|        | 「全て」を選択した場合、カテゴリーに所属する全アイテムに対する操作ログ |
|        | を出力します。                             |
| スタンプ   | スタンプを選択します。                         |
|        | 選択したスタンプが付与されているアイテムに対する操作ログを出力しま   |
|        | す。                                  |
| アカウント名 | 認証アカウント名を選択します。                     |
|        | 選択した認証アカウントが操作したログを出力します。           |
| ログ期間   | 取得したい期間を入力します。                      |

「ダウンロード」ボタンを押すと、操作ログファイル (board\_log.csv) がダウンロードされます。

# ログ 取得画面

更新者ID:99999 更新者:一般管理者 管理画面に戻る メイン画面

| カテゴリー  | 社内報                     |
|--------|-------------------------|
| アイテム   | TouchDESchedule説明 ~     |
| スタンプ   | OK v                    |
| アカウント名 | 一般閲覧者 🗸                 |
| ログ期間   | 2024/07/02 ~ 2024/07/09 |
| ログ取得   | ダウンロード                  |

「board\_log.csv」ファイルイメージ

|   | A       | В      | C      | D                 | E      | F     | G      | Н        | I              |
|---|---------|--------|--------|-------------------|--------|-------|--------|----------|----------------|
| 1 | カテゴリー番号 | カテゴリー名 | アイテム番号 | アイテム名             | スタンプ番号 | スタンプ名 | 更新認証ID | 更新アカウント名 | 更新日時           |
| 2 | 1       | L 社内報  | 12     | NO!3密             |        |       | 99999  | 一般管理者    | 2024/7/5 11:28 |
| 3 |         | 1 社内報  | 1      | TouchDESchedule説明 |        |       | 99999  | 一般管理者    | 2024/7/5 11:22 |
| 4 | 1       | l 社内報  | 1      | TouchDESchedule説明 | 0005   | 確認必須  | 99999  | 一般管理者    | 2024/7/5 11:23 |
| 5 | 1       | l 社内報  | 1      | TouchDESchedule説明 | 0005   | 確認必須  | 99999  | 一般管理者    | 2024/7/5 11:23 |
| 6 | 1       | l 社内報  | 1      | TouchDESchedule説明 | 0005   | 確認必須  | 99999  | 一般管理者    | 2024/7/5 11:23 |